# MEMBER USER GUIDE

## **REWARDS BY ACCESS**

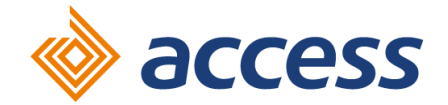

#### Outline

- 1) Member Activation
- 2) Login
- 3) Dashboard check
- 4) Redemption: Airtime
- 5) Redemption: Gift Voucher
- 6) Redemption: Shop
- 7) Redemption: Hotel Booking
- 8) Redemption: Flight Booking
- 9) Redemption: Lounges
- 10) Forgot Password Reset

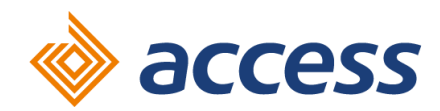

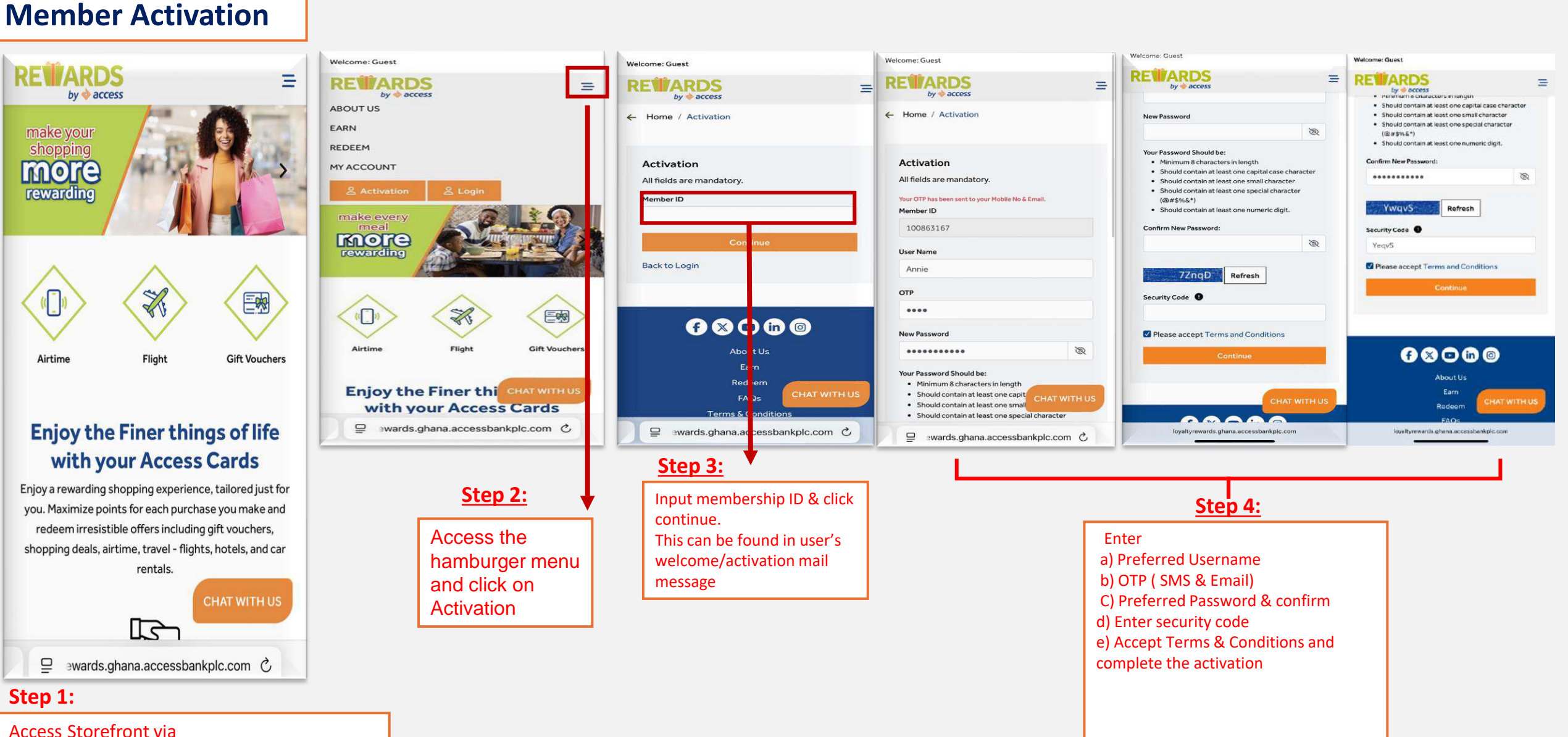

Access Storefront via https://loyaltyrewards.ghana.accessbankplc.c om/Index.aspx?Locale=en

## $\diamond$ access

## Login

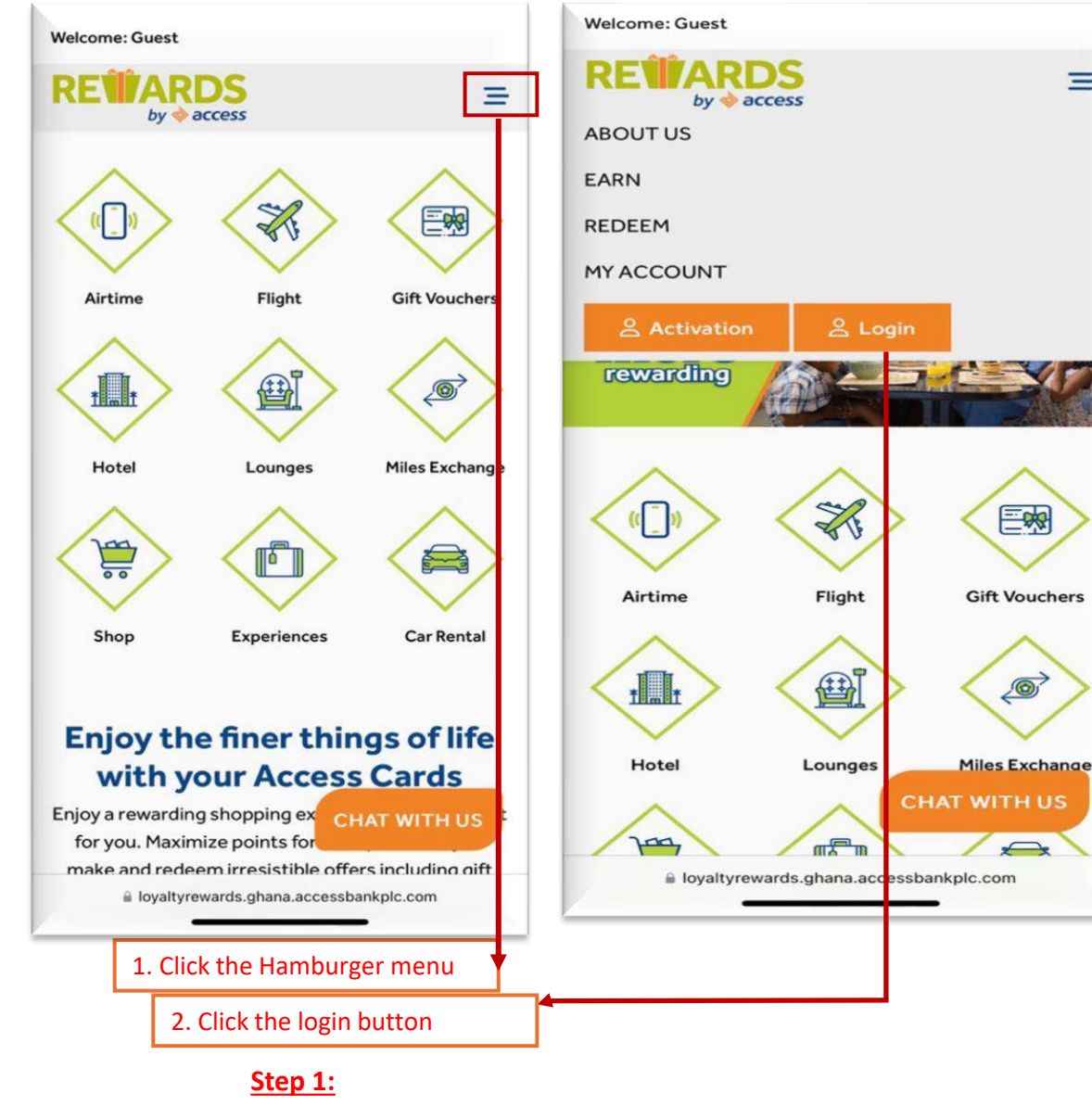

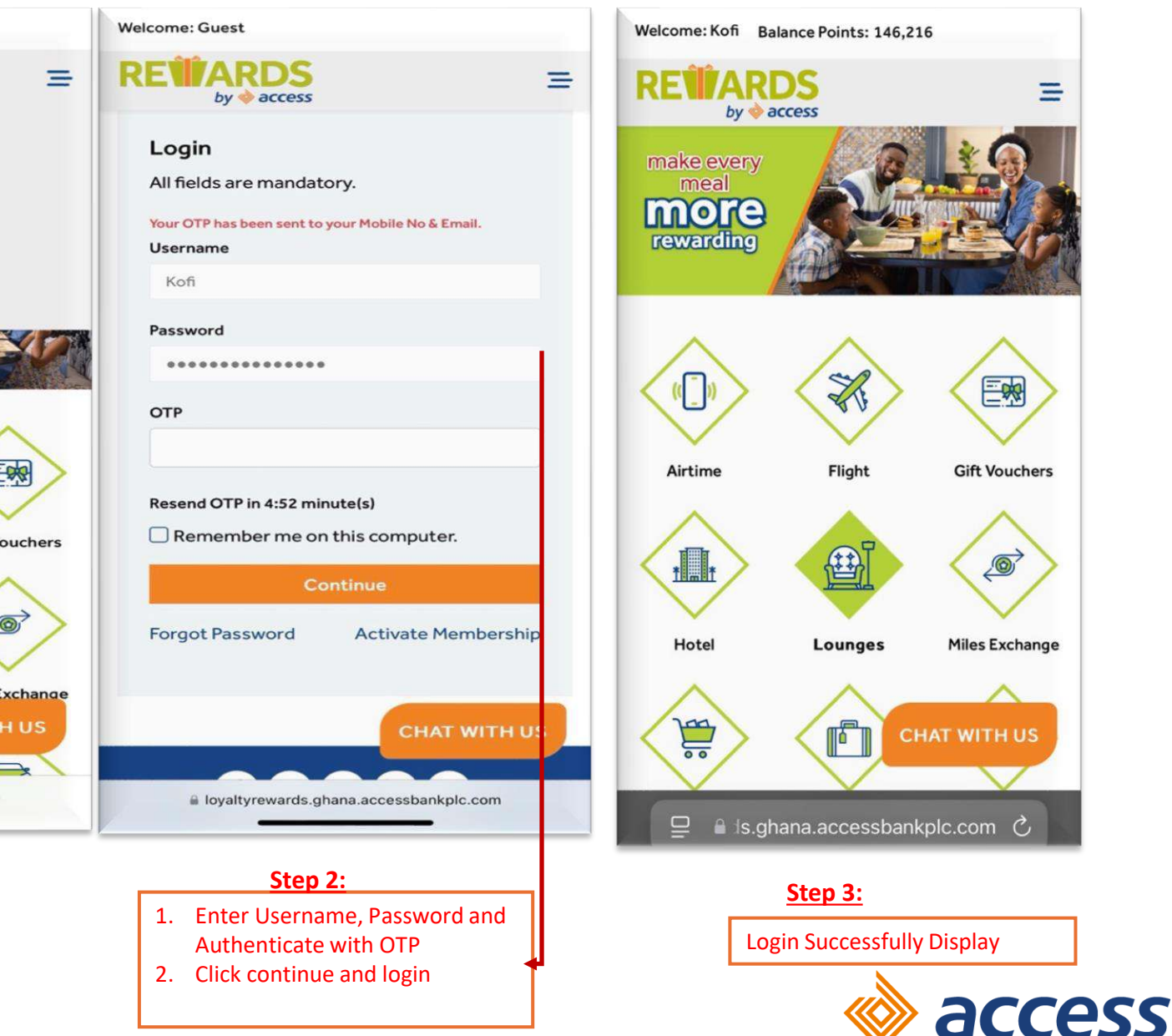

#### **Dashboard View/Profile management**

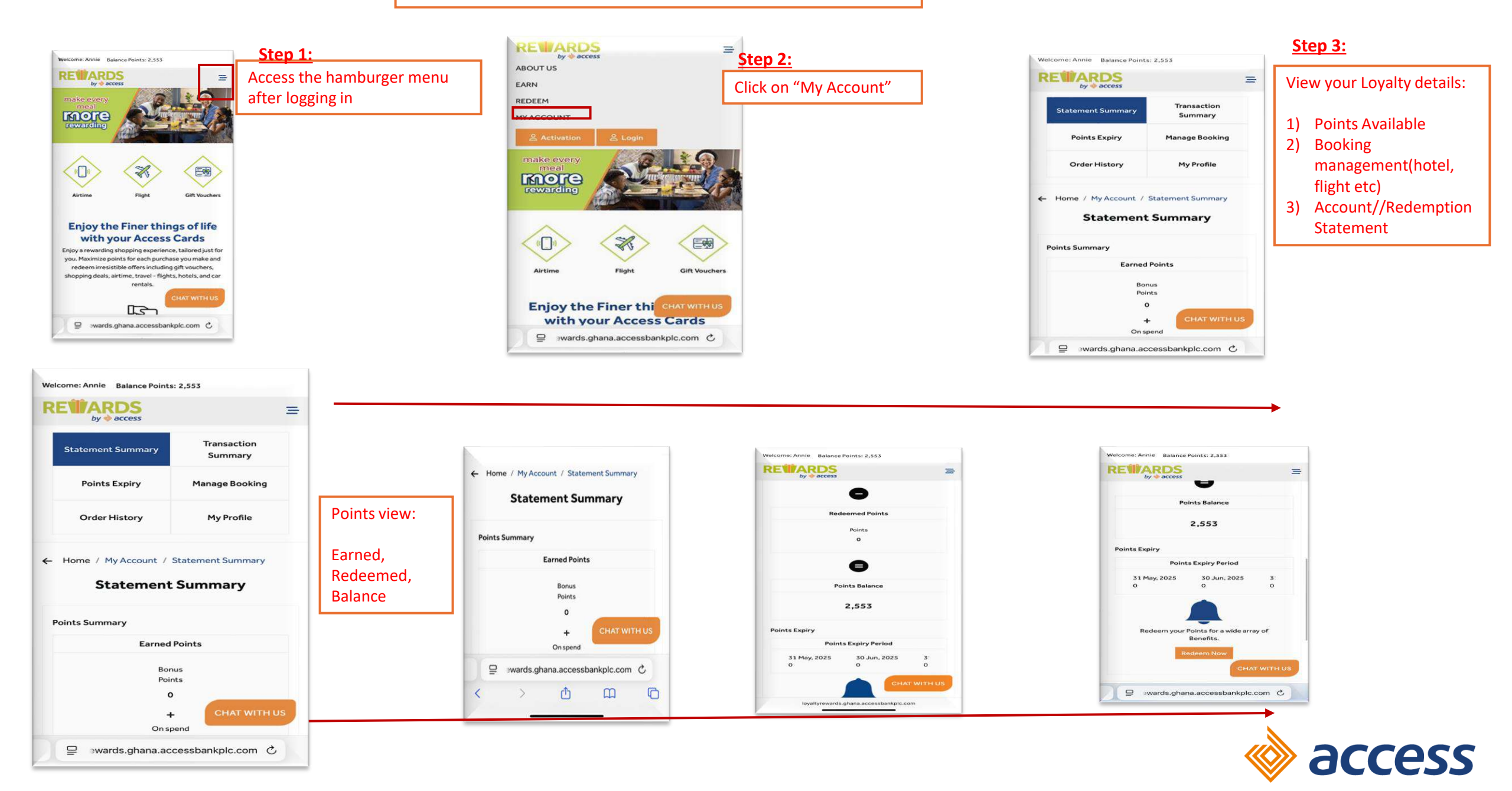

**Airtime Redemption** 

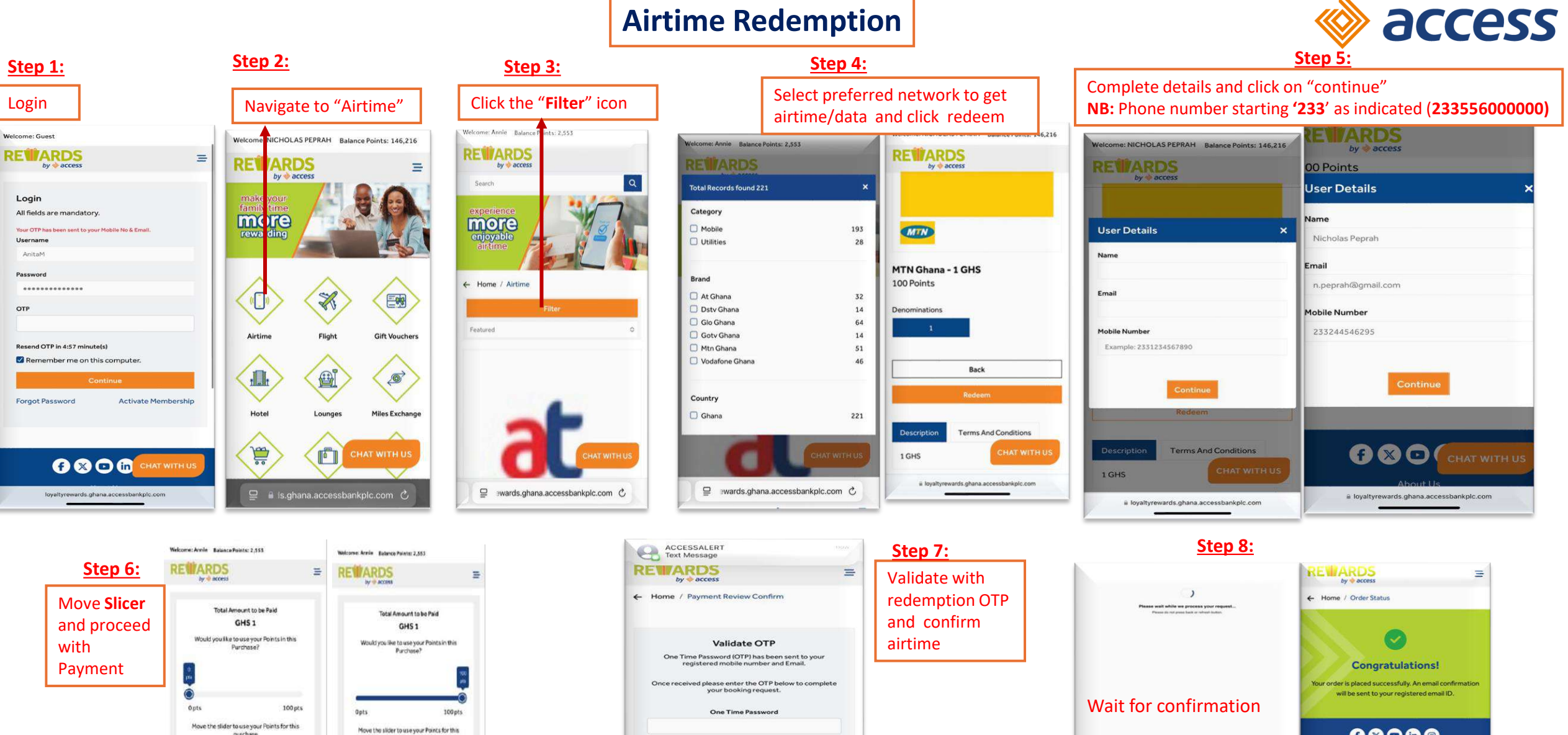

Resend OTP in 4:57 minute(s)

f & 🖸 🖨 🚳 About Us ⊒ ewards.ghana.accessbankplc.com C

**purchase** 

9 wards.ghana.accessbankpic.com

Balance: 2.553 Points

Points 0

curchase

😑 I wards ohana accessbankolo.com 🖒

Points

Balance: 2,553 Points

Points 100

|                        | Congratulations!                                                                                   |
|------------------------|----------------------------------------------------------------------------------------------------|
| onfirmation            | Your order is placed successfully. An email confirmation will be sent to your registered email ID. |
|                        | f & • in @                                                                                         |
|                        | About Us                                                                                           |
|                        | Earn                                                                                               |
|                        | Redeem                                                                                             |
|                        | FAQs                                                                                               |
|                        | Terms & Conditions                                                                                 |
|                        | Privacy Policy<br>Booking Policy CHAT WITH US                                                      |
| na.accessbankplc.com 🖒 | ₩ards.ghana.accessbankplc.com                                                                      |

₽ ewards.gha

#### **Gift Voucher Redemption 1/2**

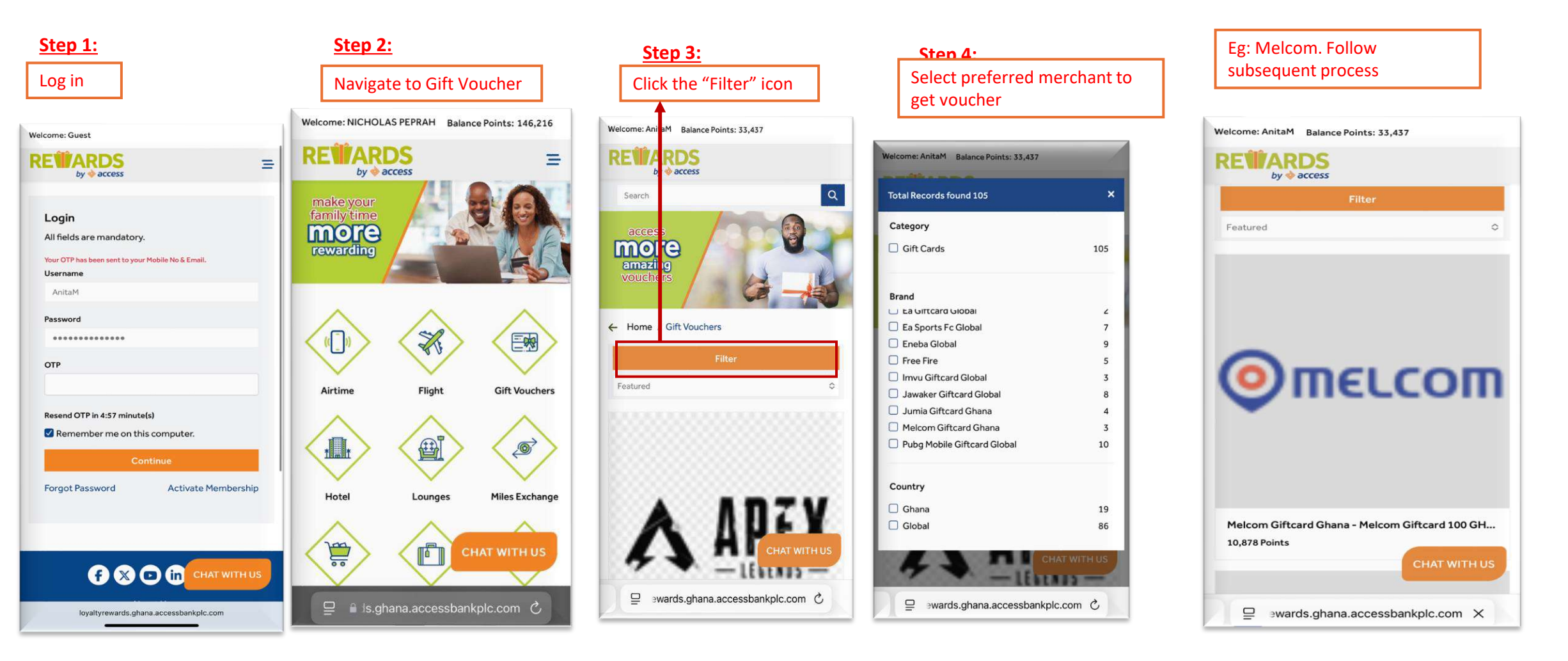

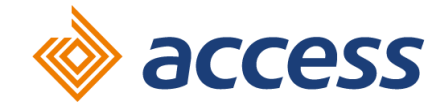

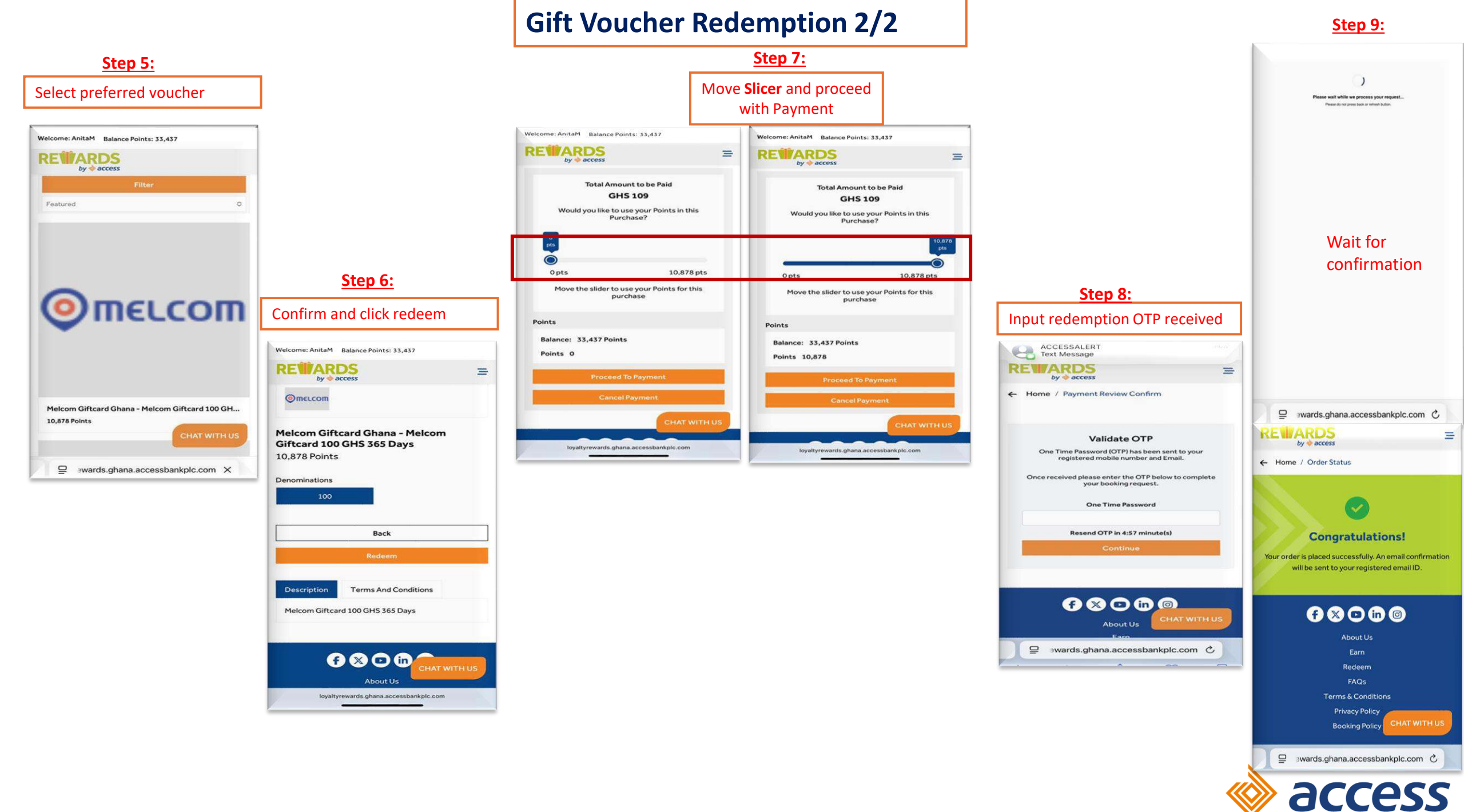

## Shop Redemption 1/2

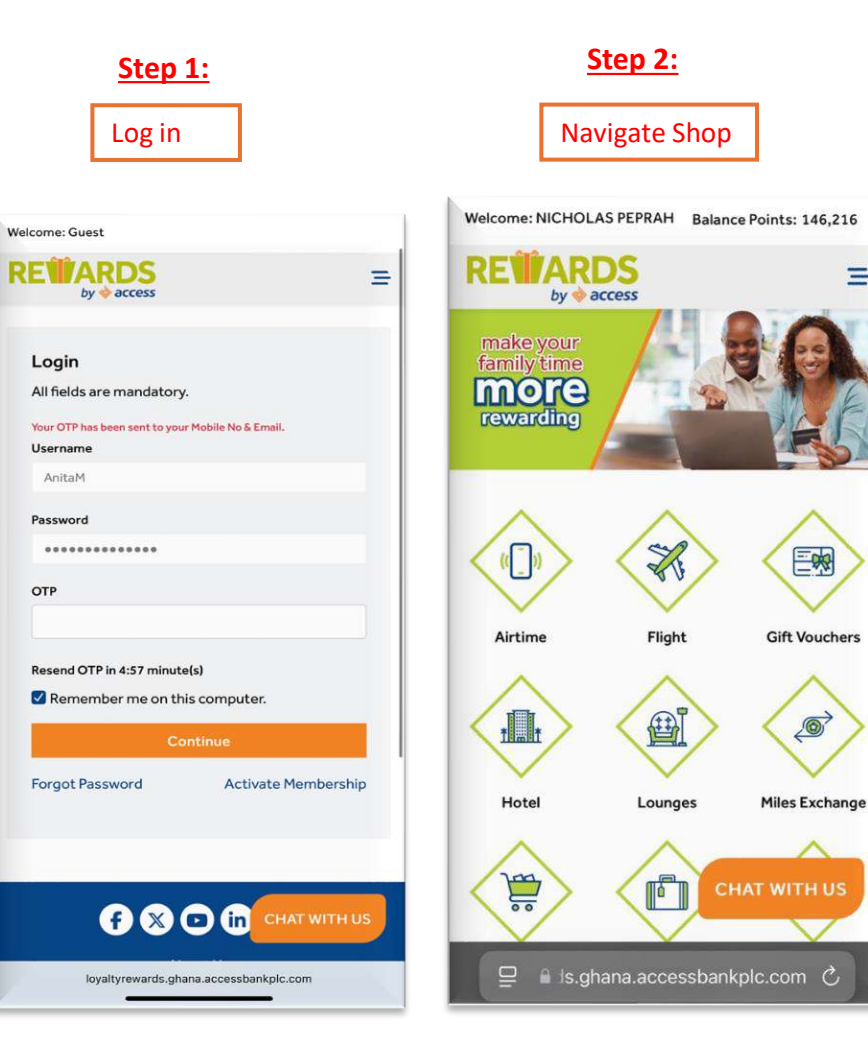

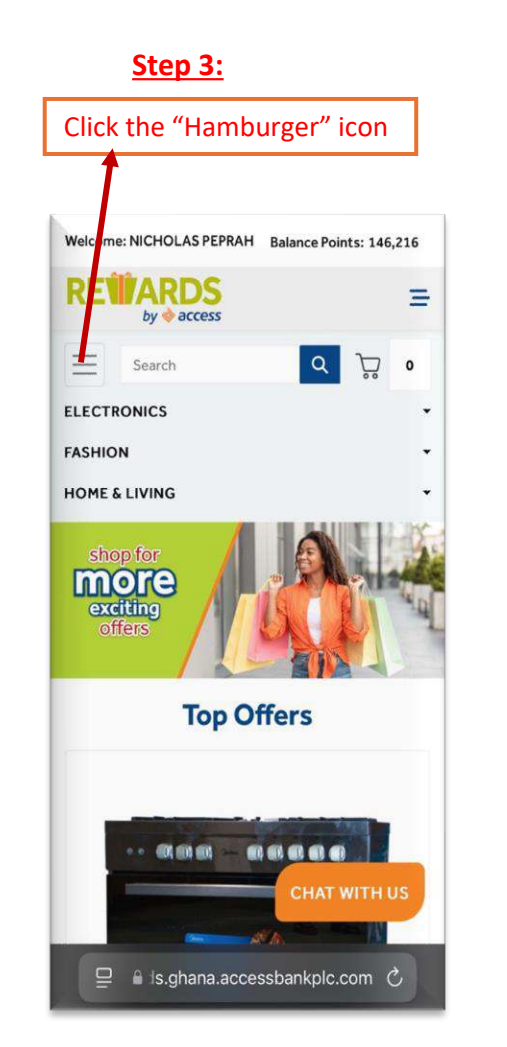

Ξ

| <u>Step 4:</u>                                   |   |
|--------------------------------------------------|---|
| Select Category and click on preferred item      |   |
| Welcome: NICHOLAS PEPRAH Balance Points: 146,216 |   |
| RE ARDS<br>by $\Rightarrow$ access               | = |
| Search Q 🗔 o                                     |   |
| ELECTRONICS                                      | • |
| FASHION                                          | 1 |
| Accessories                                      |   |
| Bags & Wallets                                   |   |
| Clothing                                         |   |
| Perfume                                          |   |
| Shoes                                            |   |
| Sunglasses                                       |   |
| Watches                                          |   |
| HOME & LIVING                                    | • |
| shop for<br>mexciting<br>offers<br>Chat with us  |   |
| Ton Offers                                       |   |
| 😑 🔒 Is.ghana.accessbankplc.com 🖒                 |   |

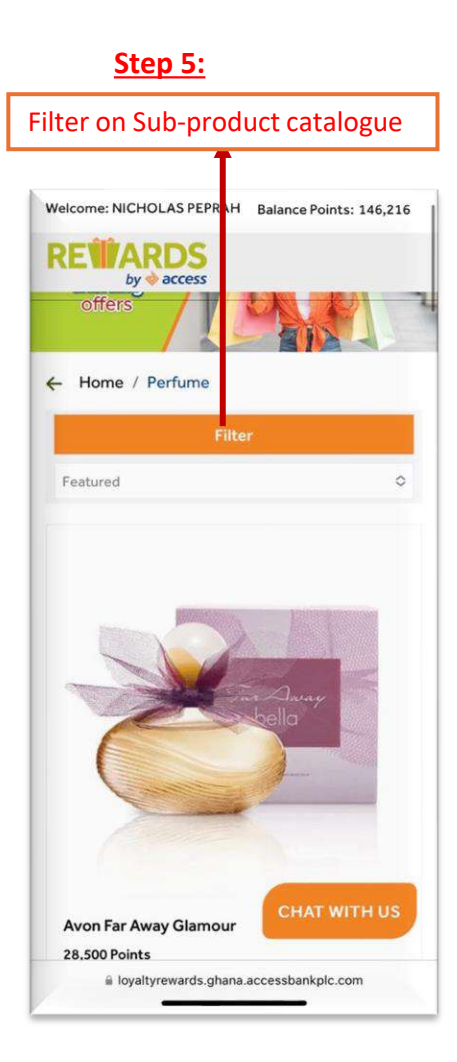

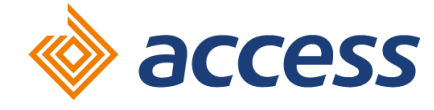

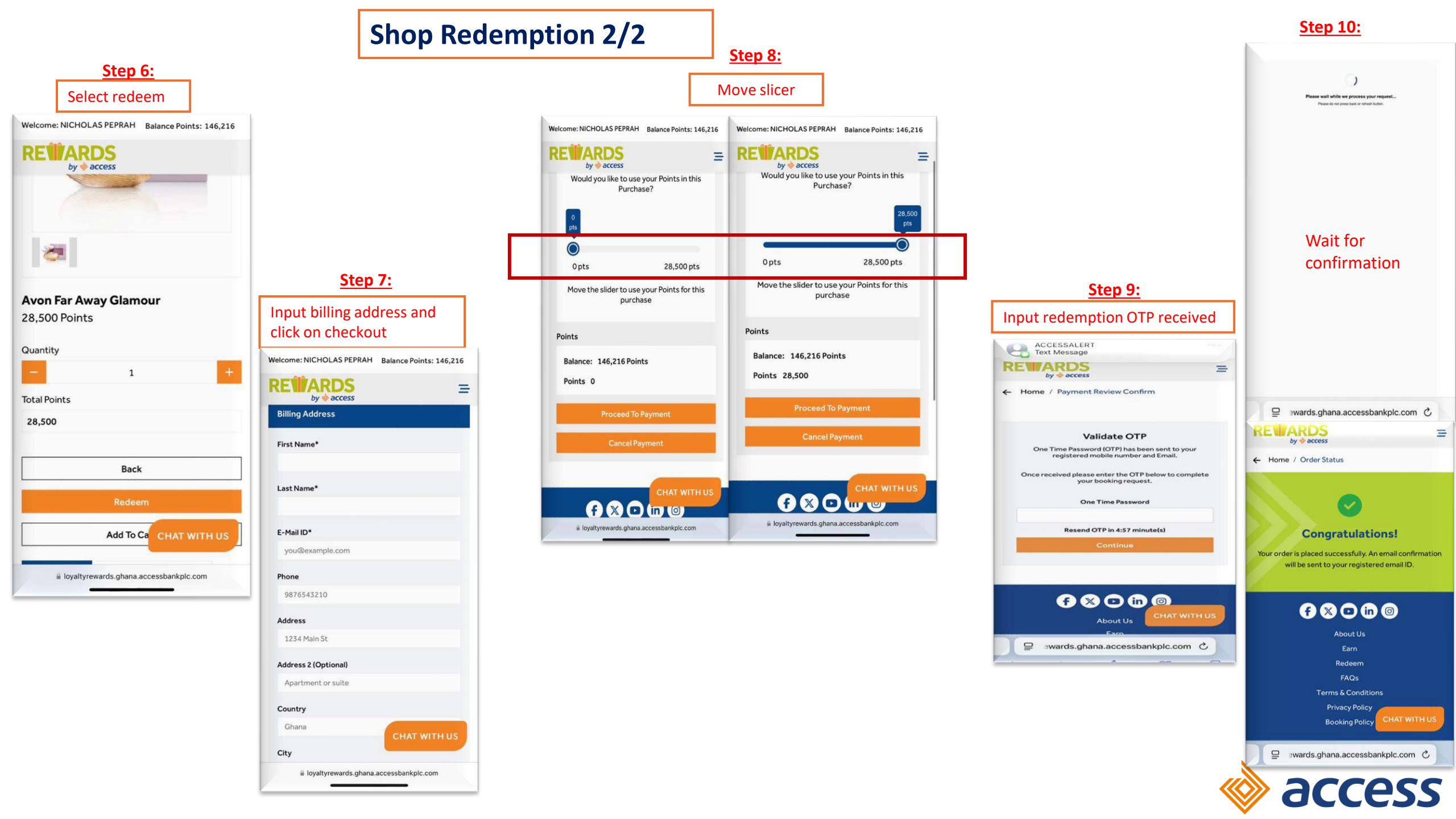

### Hotel Redemption 1/2

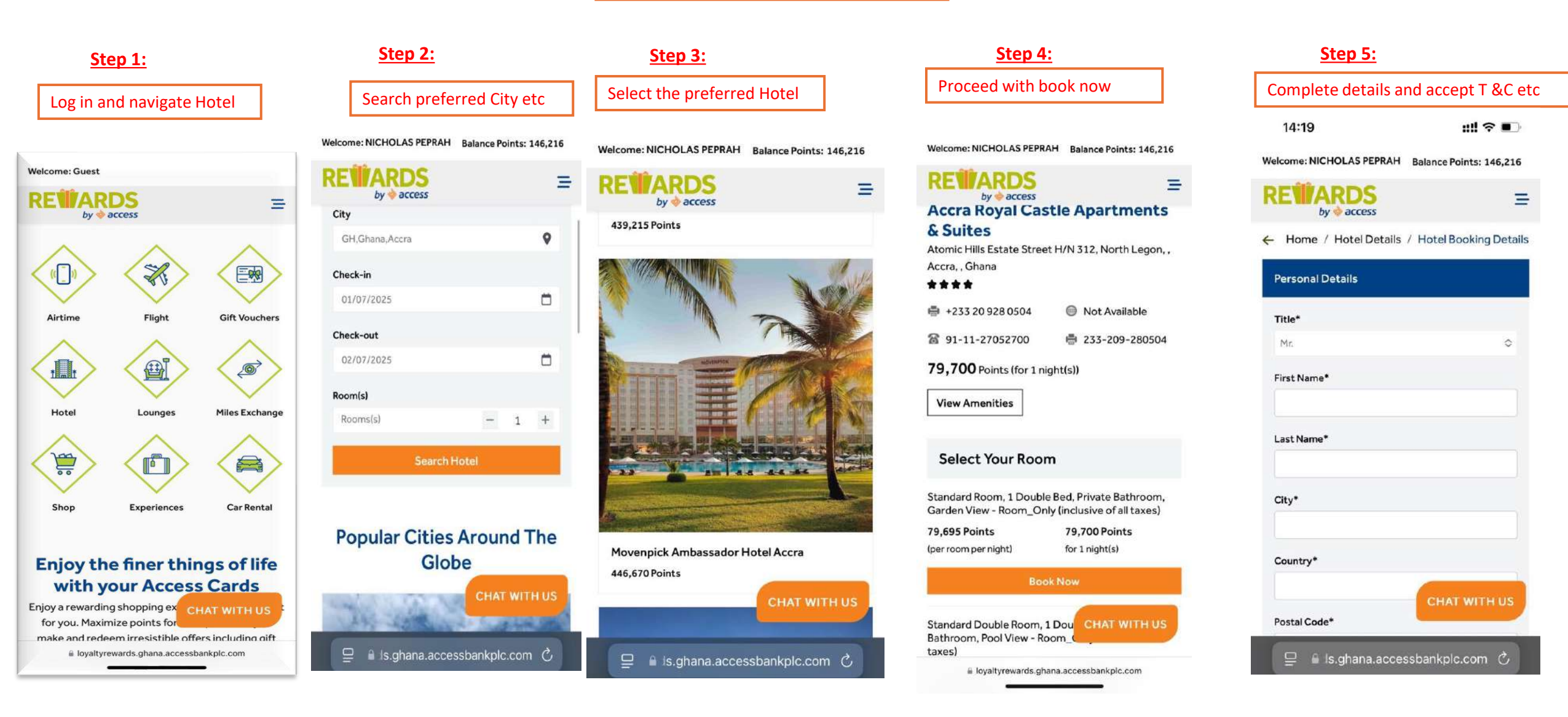

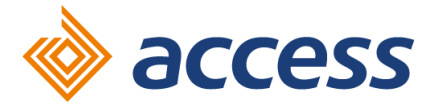

## Hotel Redemption 2/2

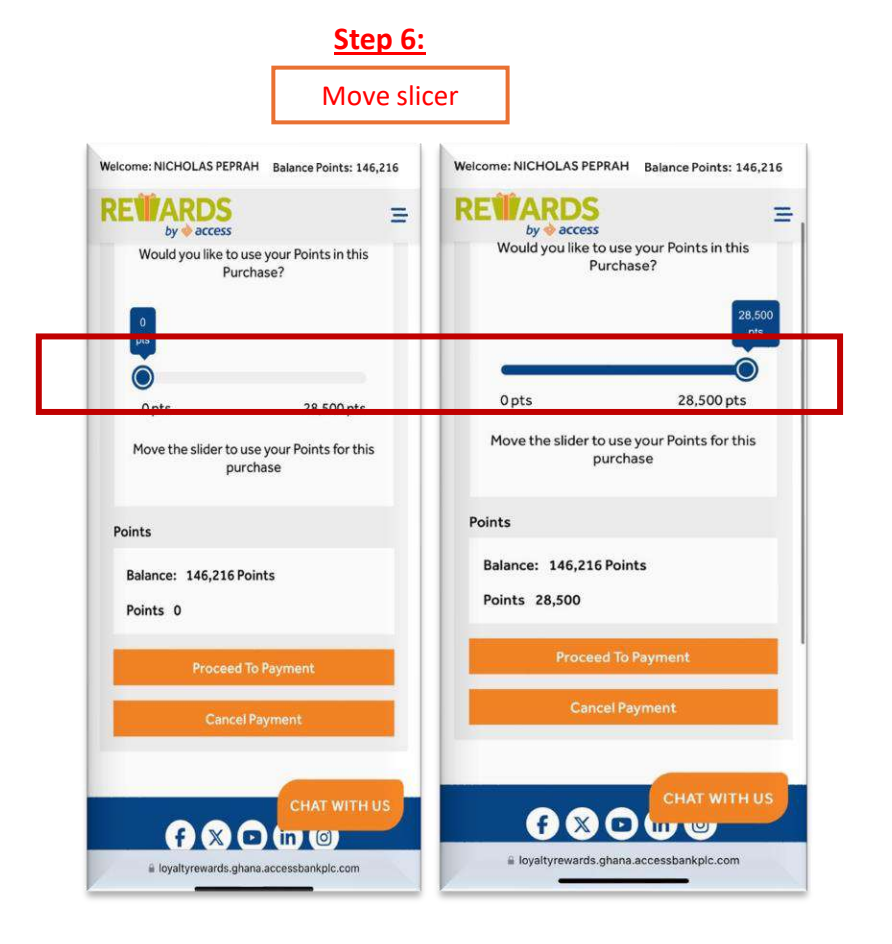

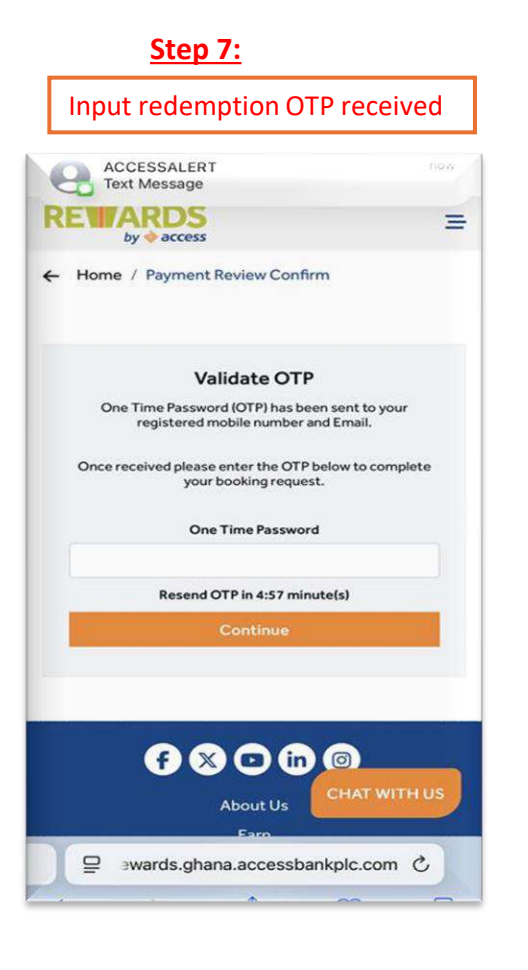

#### <u>Step 8:</u>

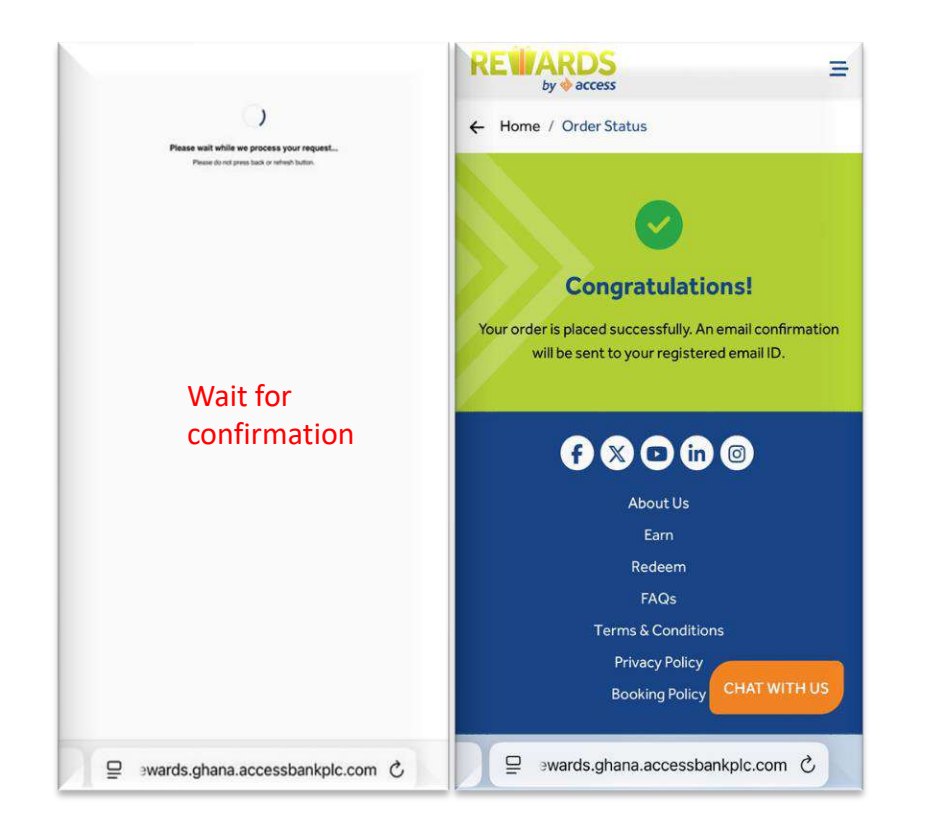

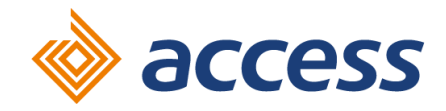

#### Flight Redemption 1/2

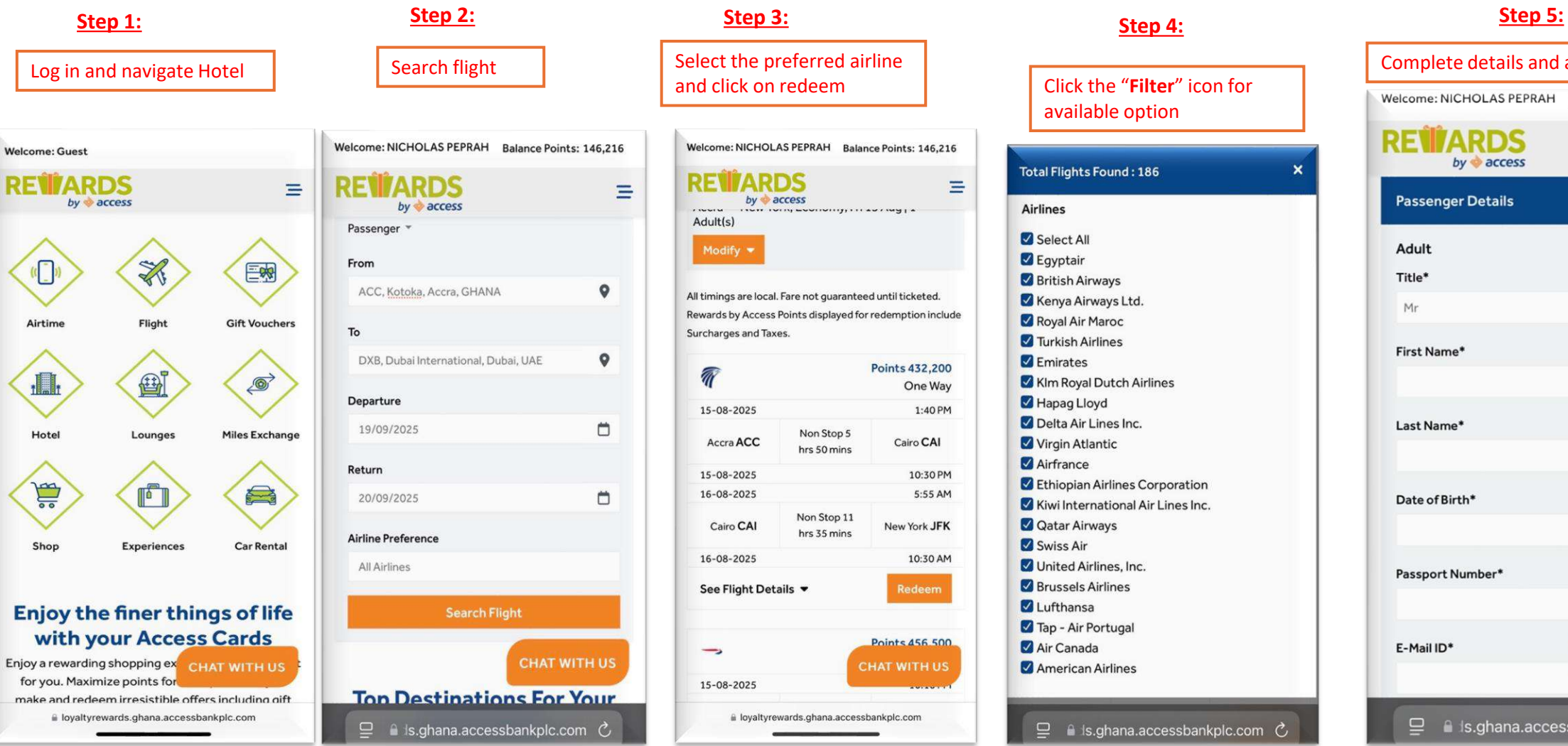

# Complete details and accept T &C etc Welcome: NICHOLAS PEPRAH Balance Points: 146,216 Ξ 0 CHAT WITH US □ 🔒 ls.ghana.accessbankplc.com 🖒

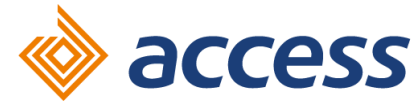

## Flight Redemption 2/2

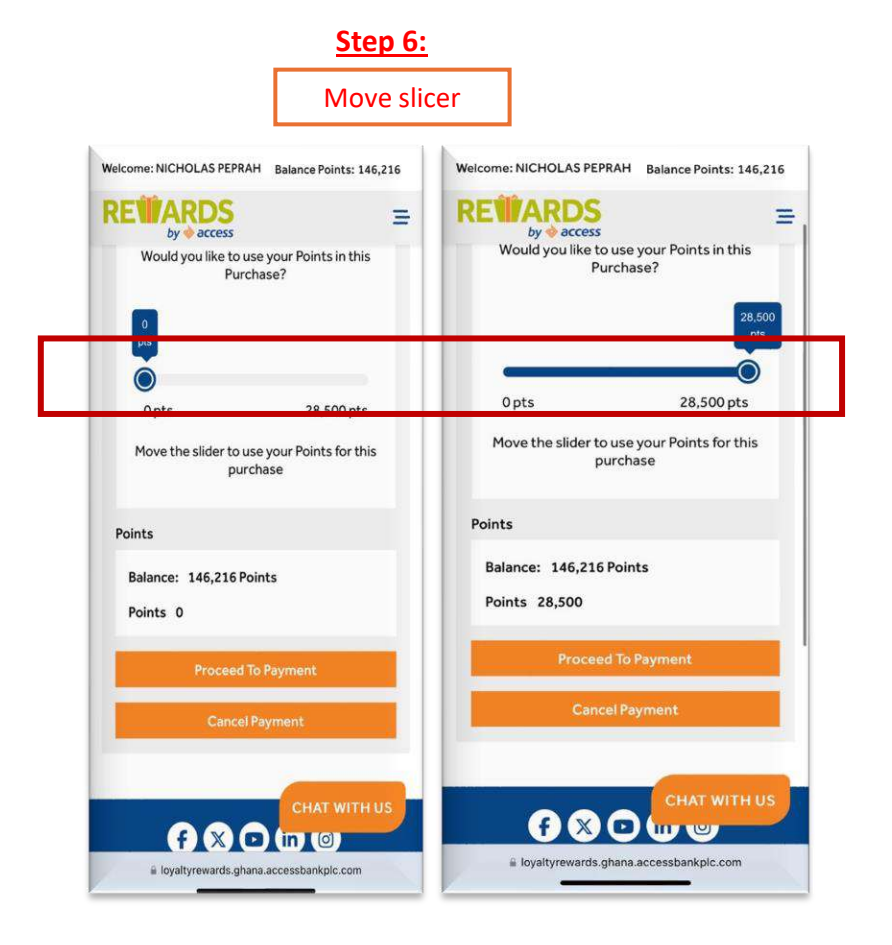

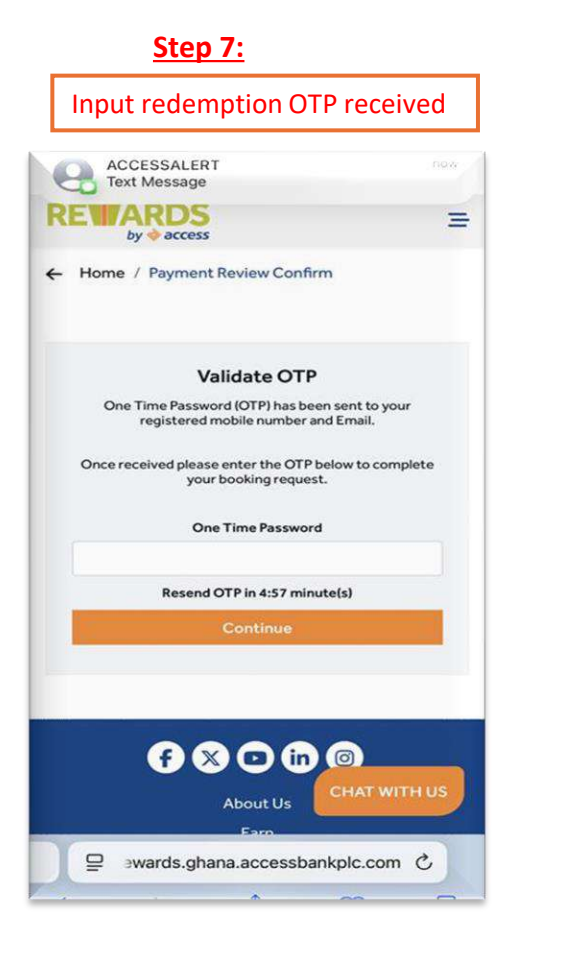

Step 8:

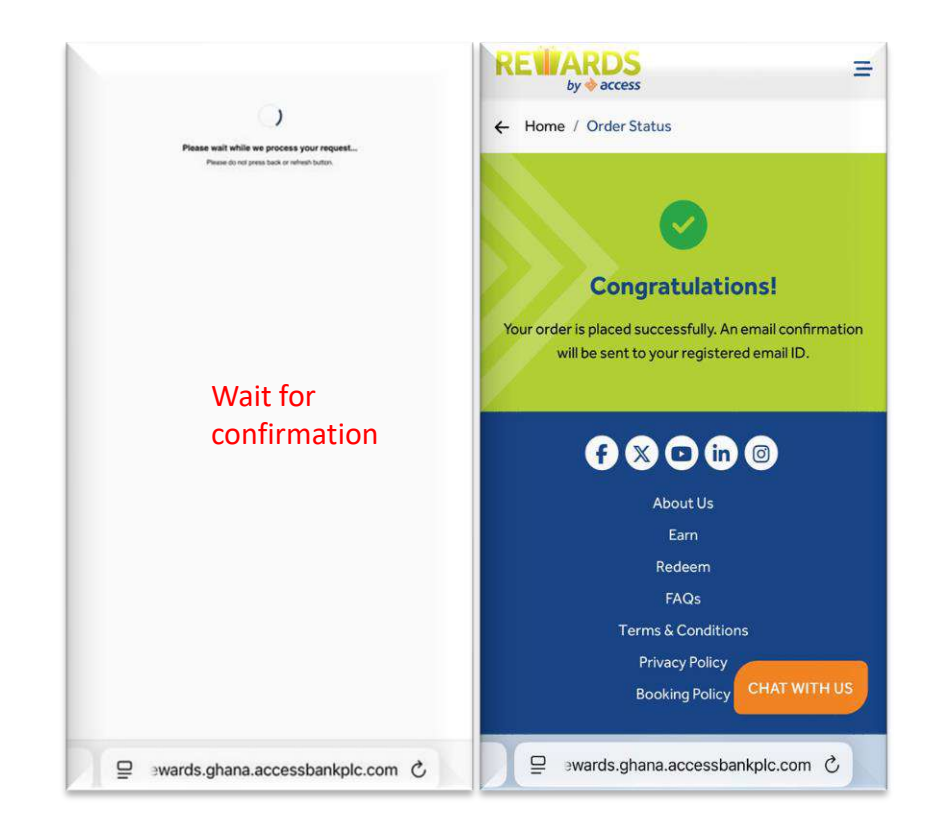

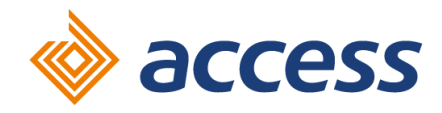

### Lounges Redemption 1/2

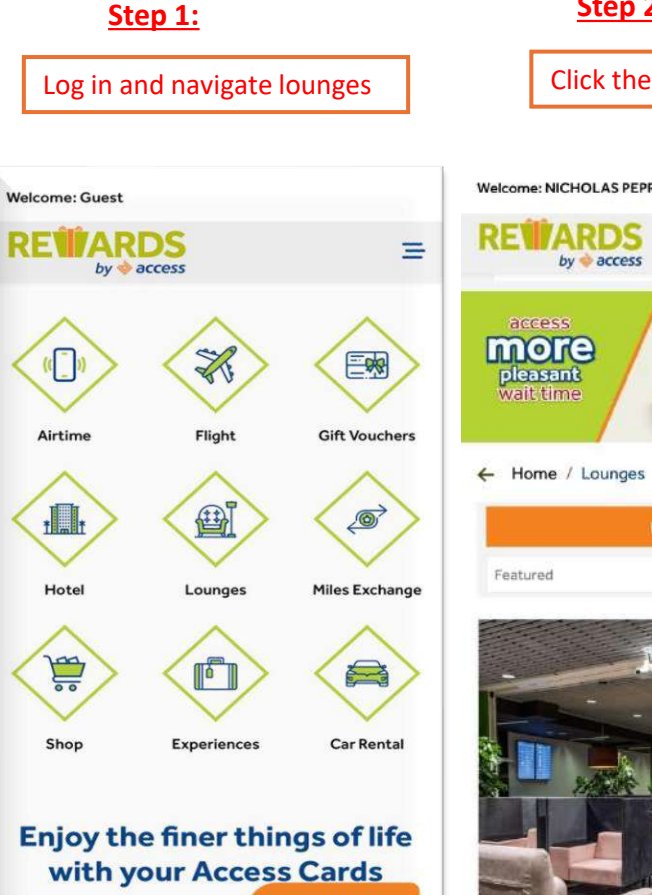

Enjoy a rewarding shopping ex for you. Maximize points for make and redeem irresistible offers including off loyaltyrewards.ghana.accessbankplc.com

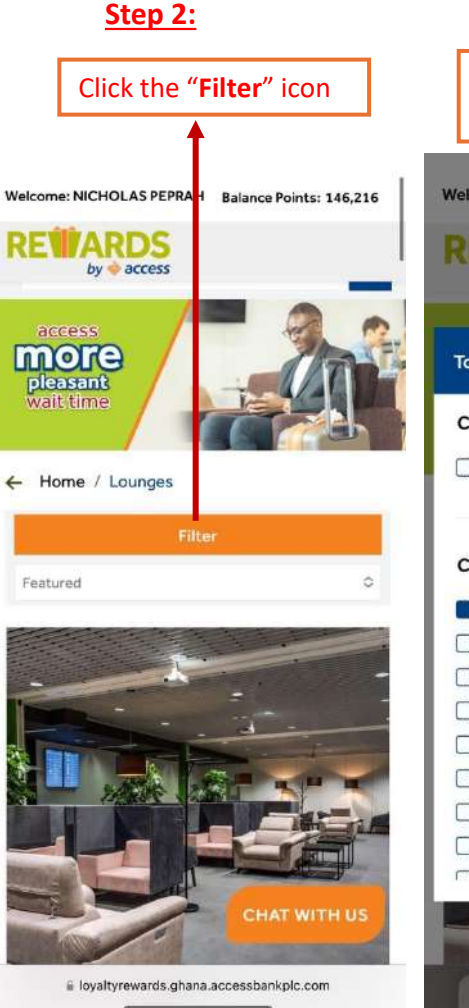

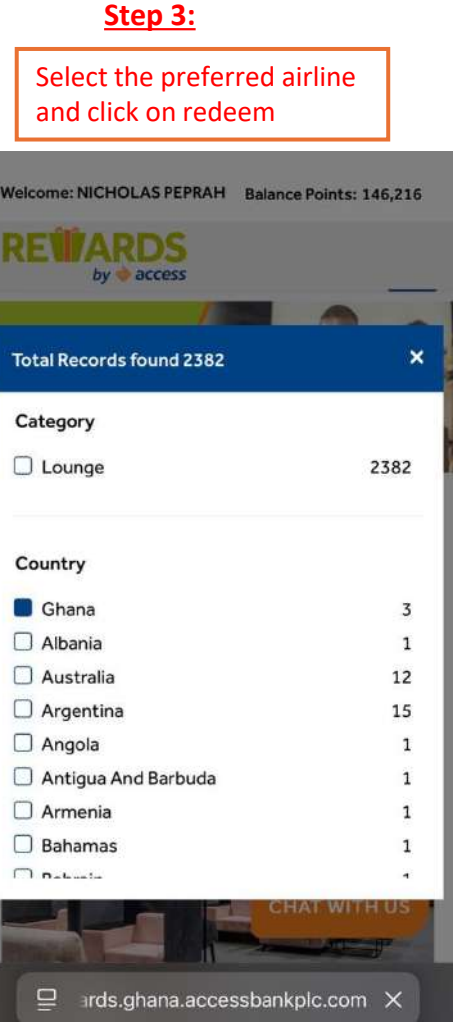

#### <u>Step 4:</u>

#### Click preferred lounge

Welcome: NICHOLAS PEPRAH Balance Points: 146,216

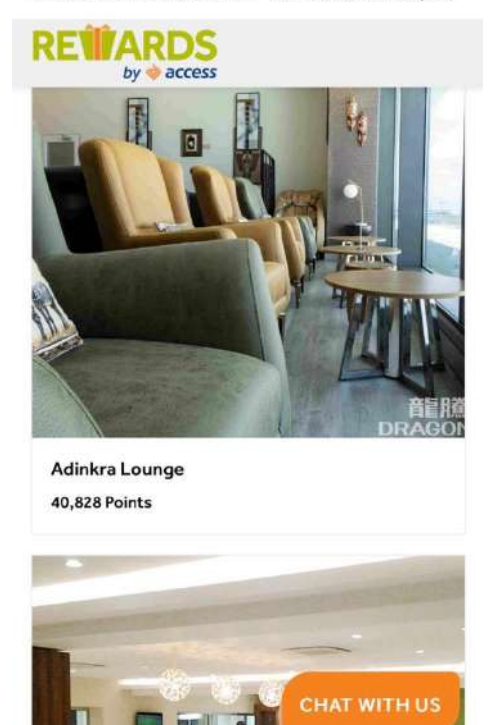

🔒 is.ghana.accessbankpic.com 🖒

#### <u>Step 5:</u>

Proceed with redeem

Welcome: NICHOLAS PEPRAH Balance Points: 146,216

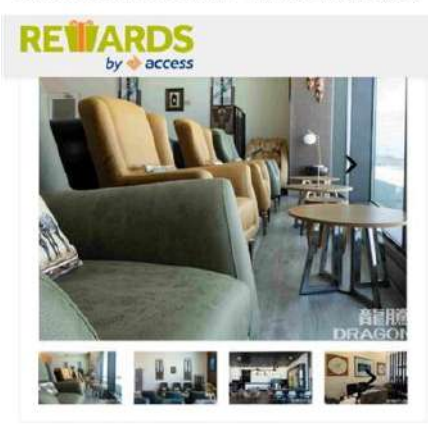

#### Adinkra Lounge 40,828 Points

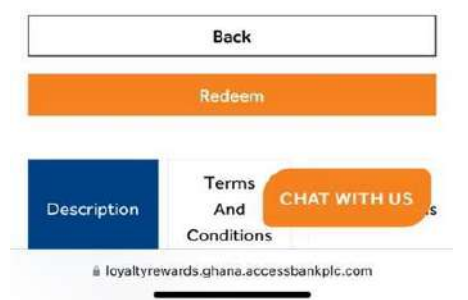

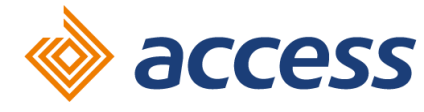

### Lounges Redemption 2/2

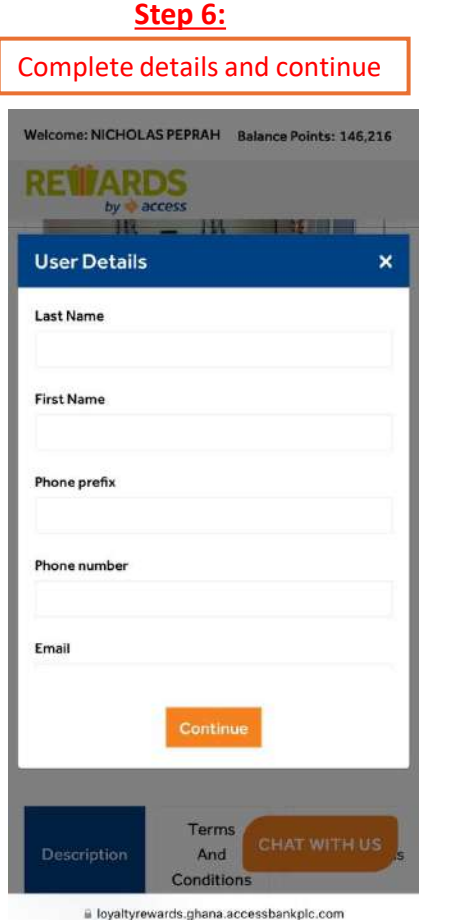

Step 7:

Move slicer and proceed to Payment

#### Welcome: NICHOLAS PEPRAH Balance Points: 146,216 Welcome: NICHOLAS PEPRAH Balance Points: 146,216 REWARDS REWARDS Ξ Ξ by 🔷 access by 🔶 access Would you like to use your Points in this Would you like to use your Points in this Purchase? Purchase? 0 pts 28,500 pts Opts 28,500 pts Move the slider to use your Points for this Move the slider to use your Points for this purchase purchase Points Points Balance: 146,216 Points Balance: 146,216 Points Points 28,500 Points 0 CHAT WITH US CHAT WITH US f 🗙 🖸 🗤 🖷 f 🗙 🖸 🖬 🔟 loyaltyrewards.ghana.accessbankpic.com illoyaltyrewards.ghana.accessbankplc.com

#### <u>Step 8:</u>

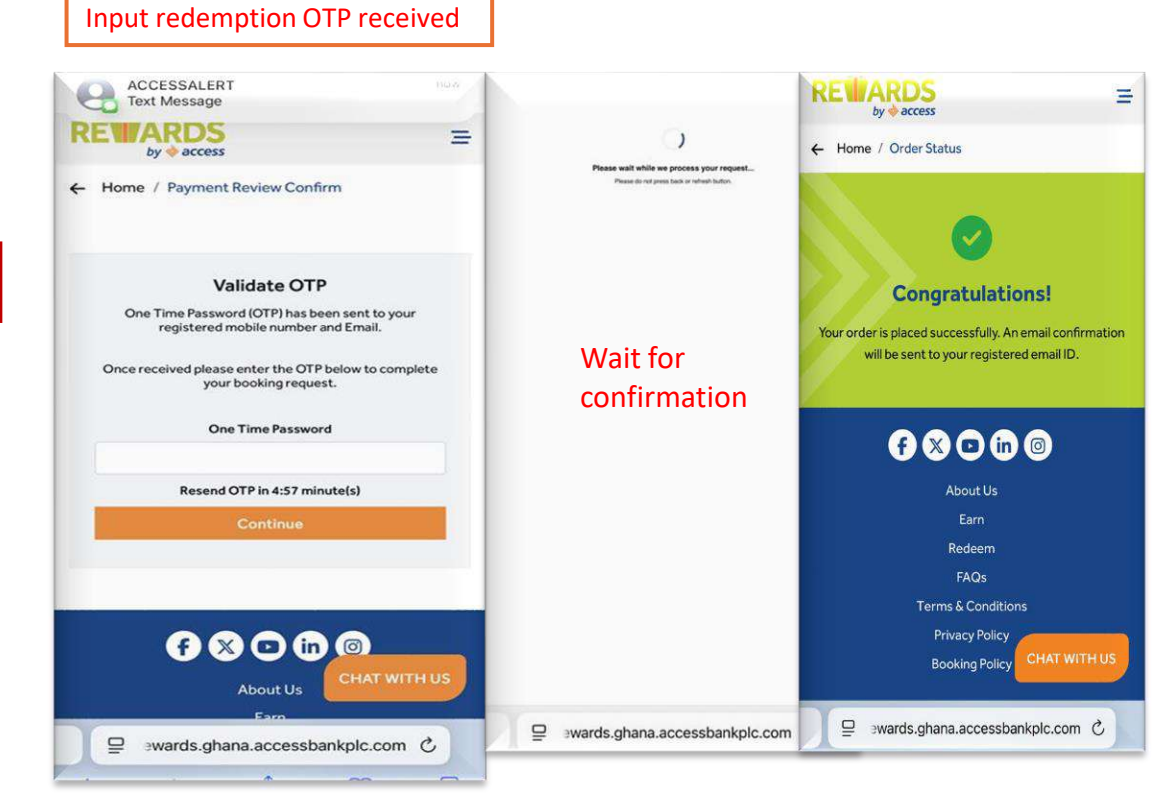

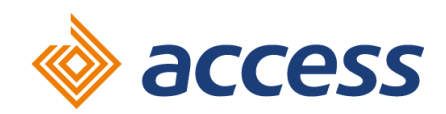

#### **Forgot Password Reset**

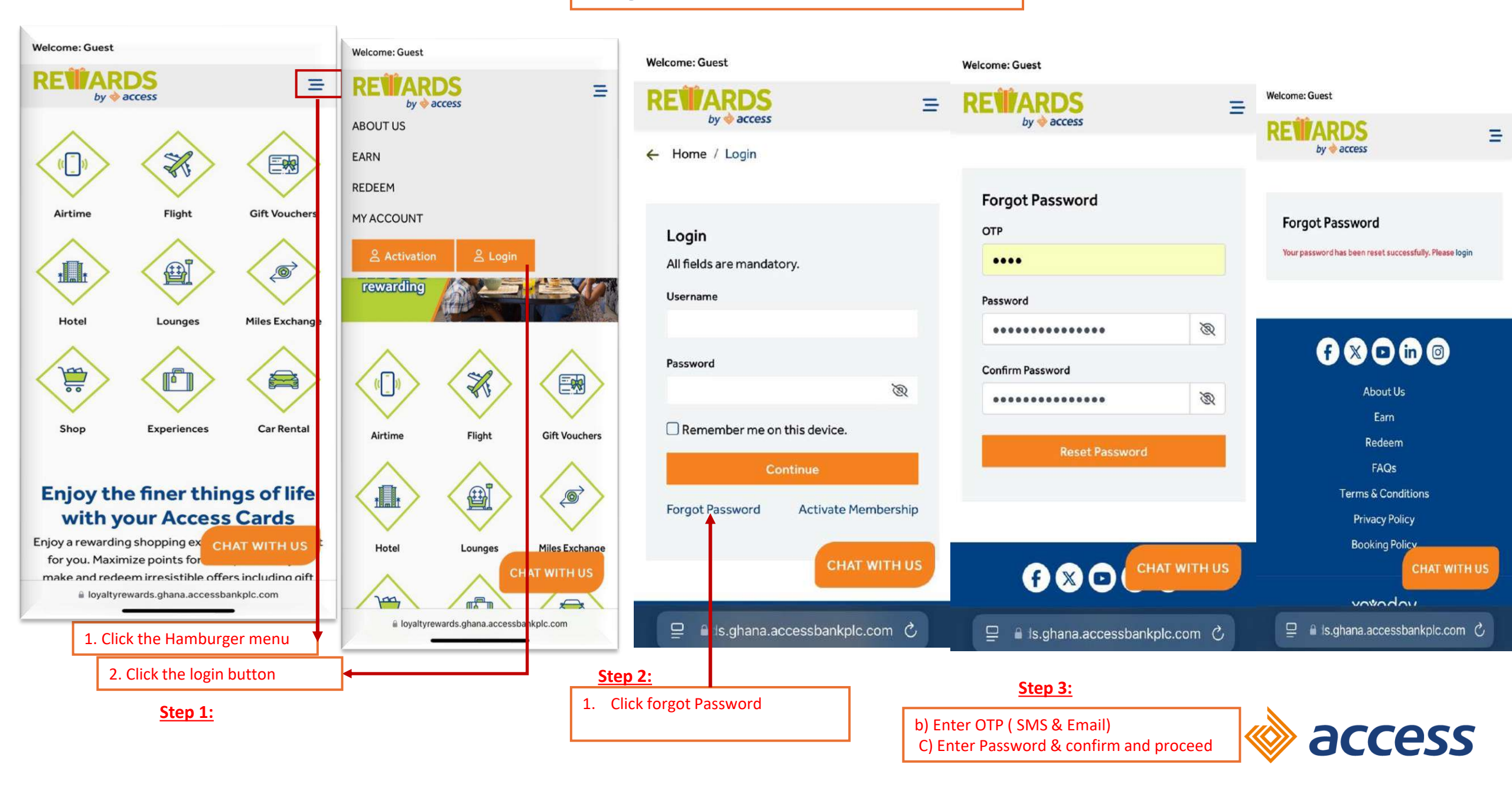

## **Thank You!**